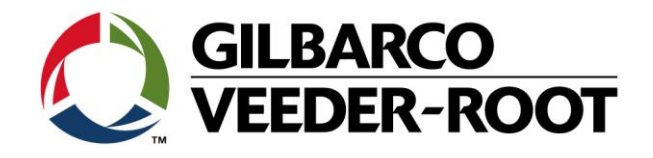

## Technical Support Bulletin Konfigurationshilfe TLS4 / TLS 4B

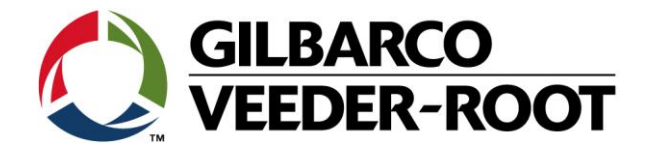

#### Hinweis

Die Firma Veeder-Root übernimmt keinerlei Haftung in Bezug auf diese Veröffentlichung. Dies gilt insbesondere auch für die inbegriffene Gewährleistung der Marktgängigkeit und Eignung für einen bestimmten Zweck. Die Firma Veeder-Root kann nicht für darin enthaltene Fehler bzw. zufällige oder Folgeschäden in Verbindung mit der Lieferung, Leistung oder Verwendung dieser Veröffentlichung haftbar gemacht werden. Die in dieser Veröffentlichung enthaltenen Daten unterliegen unter Umständen ohne vorherige Ankündigung einer Änderung.

Dieses Dokument ist zur Verwendung durch Personen bestimmt welche eine offizielle Veeder-Root Schulung absolviert und die zugehörige Zertifizierung erhalten haben. Diese Veröffentlichung enthält geschützte und vertrauliche Informationen.

Kein Teil dieser Veröffentlichung darf ohne vorherige schriftliche Zustimmung der Firma Veeder-Root fotokopiert, vervielfältigt oder in andere Sprachen übersetzt werden.

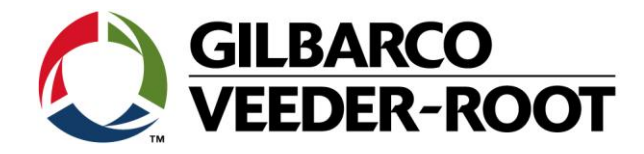

# **TECHNICAL SUPPORT BULLETIN**

### **TLS4/TLS4B**

| Thema: Konfiguration einer MAG Sonde und Tank |         |            |              |  |
|-----------------------------------------------|---------|------------|--------------|--|
| Kategorie:                                    |         | Nr 16 009  | Erstellt am: |  |
| Konfiguration                                 | SERVICE | NI. 10_009 | 12.05.2016   |  |

#### Einführung

Diese TSB beschreibt die Konfiguration einer MAG Sonde sowie eines Tanks

#### Verwendungshinweis

Konfiguration einer Konsole mit einer MAG Sonde und einem Tank während der Installation.

#### **Benötigte Teile**

- 1. 1 x TLS4/4B Konsole.
- 2. Eine Mag Sonde (siehe Teileidentifikation)

#### Wichtige Information

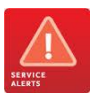

Diese Konfigurationshilfe verwendet nicht den Workflow Setup Wizard. Es wird vorausgesetzt das die MAG Sonde richtig im Domschacht oder an einer anderen Position auf der Station installiert und die Verkabelung zur Konsole vollständig und konform zu allen am Installationsort geltenden Gesetzen und Richtlinien ist, so dass die Sonde nur noch an der Konsole angeschlossen und konfiguriert werden muss.

#### Teileidentifikation:

| CO                                   |                                                                                                    | Es gibt 3 Hauptgruppen der MAG Sonde:<br>1. MAG 1 : MAG Sonde mit 0.38<br>2. MAG 2 : MAG Sonde mit 0.76<br>3. Inventory Only MAG Sonde. K<br>AccuChart Funktion | I/h Leckerkennung<br>I/h Leckerkennung<br>Keine Leckerkennung- und                                                                                                |
|--------------------------------------|----------------------------------------------------------------------------------------------------|----------------------------------------------------------------------------------------------------|----------------------------------------------------------------------------------------------------|
| Mag 1 (mit Wassererk.)<br>846xxx-1xx | Typenschildinformation<br>Die 1 in der Teilenummer<br>kennzeichnet die MAG1<br>Sonde <u>mit</u> Wassermessung<br>und 0,38I/h Leckerkennungs-<br>funktion.             | Mag 1 (ohne Wassererk.)<br>846xxx-1xx                                                                                                    | Typenschildinformation<br>Die 4 in der Teilenummer<br>kennzeichnet die MAG1 Sonde<br><u>ohne</u> Wassermessung und<br>0,38l/h Leckerkennungs-<br>funktion.        |
| Mag 2 (mit Wassererk.)<br>846xxx-2xx | Typenschildinformation<br>Die 2 in der Teilenummer<br>kennzeichnet die MAG2<br>Sonde <u>mit</u> Wassermessung<br>und 0,76I/h Leckerkennungs-<br>funktion.             | Mag 2 (ohne Wassererk.)<br>846xxx-2xx                                                                                                    | Typenschildinformation<br>Die 5 in der Teilenummer<br>kennzeichnet die MAG2 Sonde<br><u>ohne</u> Wassermessung und<br>0,76l/h Leckerkennungs-<br>funktion.        |
| Inv.O (mit Wassererk.)<br>846xxx-3xx | <u>Typenschildinformation</u><br>Die 3 in der Teilenummer<br>kennzeichnet die Inventory<br>Only Sonde <u>mit</u><br>Wassermessung und ohne<br>Leckerkennungsfunktion. | Inv.O (ohne Wassererk.)<br>846xxx- <mark>3</mark> xx                                                                                                    | Typenschildinformation<br>Die 6 in der Teilenummer<br>kennzeichnet die Inventory Only<br>Sonde <u>ohne</u> Wassermessung<br>und ohne Leckerkennungs-<br>funktion. |

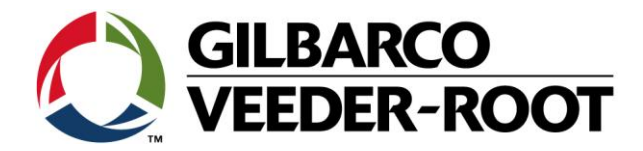

#### Vorgehensweise Konfiguration – MAG Sondenverdrahtung & Einrichtung

| Schritt | Beschreibung                                                                                                    | Beispiel                                                                                                    |
|---------|----------------------------------------------------------------------------------------------------|----------------------------------------------------------------------------------------------------|
| 1       | Notieren Sie zu Beginn an welcher Anschlussposition des<br>Universal Sensormoduls (USIOM) die MAG Sonde<br>angeschlossen.<br>In diesem Beispiel wurde der MAG Sonde an Eingang 1<br>angeschlossen, (weißer Draht +, schwarzer Draht -). Es kann auch an<br>jeden anderen Eingang angeschlossen werden da das TLS4 in<br>der Lage ist zu erkennen an welchen Eingang ein Sensor (oder<br>Sonde) angeschlossen wurde. Zur Erkennung ist ein Konsolen<br>Neustart erforderlich. | AT THE ACTION OF A DATE OF A DATE OF |
| 2       | Gehen Sie nach einem Neustart der Konsole zu:<br>Menü->Setup-> Geräte                                                                                                    | Menü       Xutomat. Ereig.         Home       Diagnose         Home       Diagnose         Image: Setup       Image: Setup         Image: Setup       Image: Setup         Image: Setup                                                                                                    |
| 3       | Zur Einrichtung der MAG Sonde gelangen Sie durch Antippen<br>des aktuellen runden Gerätesymbols <b>(1 Sonde)</b> in der linken<br>unteren Ecke des Bildschirms. Es öffnet sich ein Untermenü<br>mit allen konfigurierbaren Geräten.<br>Tippen Sie für die Einrichtung der MAG Sonde auf das Feld<br><b>"Sonde"</b> .                                                                                                    | System Status     Setup     Geräte     Home     Konfiguriert     Adresse     Nicht zugeord.     Provorten     Bezeichnung     Bezeichnung     Seriennummer     O000000000     Hersteller-ID     Typ     Sonde     Yp     Sonde     Yp     Sonde     Yp     Sonde     Yp     Sonde     Yp     Sonde     Yp     Sonde     Yp     Sonde     Yp     Sonde     Yp     Sonde     Yp     Sonde     Yp     Sonde     Yp     Sonde     Yp     Sonde     Yp     Sonde     Yp     Sonde     Yp     Sonde     Sonde     Sonde     Sonde     Sonde     Sonde     Sonde     Sonde     Sonde                                                                                                    |

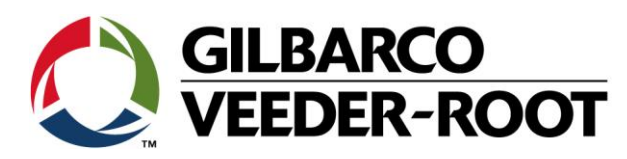

| 4 | Es werden alle möglichen Einstellungen angezeigt bevor die<br>MAG Sonde korrekt konfiguriert und aktiviert ist.<br>Wenn mehr als eine MAG Sonde installiert wurde können Sie<br>durch die Betätigung des Symbols mit der Sondennummer an<br>der Bildschirmunterseite zu der Einrichtung dieses gelangen.                                                                                                    | Home<br>Home<br>Favoriten<br>Menü<br>Aktionen | System Status O'Warnung(en)<br>Setup Geräte<br>Konfiguriert Aktiviert  Adresse Nicht zugeord.<br>Bezeichnung<br>Seriennummer 000000000<br>Hersteller-ID<br>Typ Sonde<br>Sonde<br>Sonde | 10715/2018 11:40 AM |
|---|----------------------------------------------------------------------------------------------------|-----------------------------------------------|----------------------------------------------------------------------------------------------------|---------------------|
| 5 | Konfigurieren Sie die MAG Sonde wie nachstehend:         Konfiguriert       :         Adresse       :       Bt,S1,1         Bezeichnung       :       T1: Bleifrei 95         Seriennummer       :       wird ausgelesen         Typ       :       wird ausgelesen         Float Type (mm)       :       50 für 2", 25 für         Masser Mindestwert       :       00         Kundenspezifisch *1       mm)         *1 Der Wasser Mindestwert wird verwendet, wenn der Wasserschwimmer         nicht bis auf den Tankboden sinken kann (z.B. durch Gegenstand). Hier kann         der Abstand zum Tankboden eingegeben werden.         Die Betätigung von ✓, übernimmt ihre Eingaben und         aktiviert die Sonde.                                                                                                    | Favoriten<br>Menû<br>Aktionen                 | System Status     O Warnung(en)<br>O Alarme(e)       Setup     Geräte       Konfiguriert        • Aktiviert        Adresse     B1.51.1       Bezeichnung     T1: Bleifrei 95       Seriennummer     0000443162       Hersteller-ID        Typ       Sonde MAG8       Modell Nr.                                                                                                    | 15.10.2018 11:47    |
| 6 | Gehen Sie um den Tank zu konfigurieren zu:         Menü->Setup-> Tank-> Allgemein         Konfiguriert       : Aktiviert         Tank Bezeichnung       : Bleifrei 95         Produkt Code       : 1         Typisch Tank1 -> Produkt 1         Produktfarbe       : Frei wählbar         Sonde       : 1         Sonde       : 1         Mexicitation       : 1         Komplexitation       : 1         Sonde       : 1         Sonde       : 1         Sonde       : 1         Sonde       : 1 | Favoriten<br>Men0<br>Retionen<br>Aktionen     | System Status     OWarnungen<br>O Aurnegi       Setup     Tank       Allgemein     •       Konfiguriert     • Aktiviert       Tank Bezeichnung     Bleifrei 95       Produkt Code     1       Produktfarbe     •       Sonde     1       Voll-Volumen     • • • • • • • • • • • • • • • • • • •                                                                                                    | 15.10.2018 12:40    |
| 7 | Fortsetzung Tankkonfiguration:<br>Voll-Volumen (I) : Beispiel Aus Tanktabelle<br>Durchmesser (mm) : Beispiel Aus Tanktabelle<br>Tank Neig (mm) : 0 Wird berechnet<br>Thermischer Koeff. : 0.00xxxx Von Produkt abhängig<br>Messdaten vorhanden : Akt./Deak Wenn Produktumsätze vorhanden<br>t.<br>Pumpen Grenzwert : Wird nicht verwendet                                                                                                    | Favoriten<br>Menü<br>Aktionen                 | System Status     O Warnung(en)<br>O Alarm(c)       Setup     Tank       Aligemein     •       Sonden Offset [mm]     0.0       Voll-Volumen<br>(Kapazität) []     50000.000       Durchmesser [mm]     2486.0       Tank Neig [mm]     0.00       Thermischer<br>Koeffizient [I/I/°C]     0.001260       Messdaten vorhanden     • Aktiviert       Pumpen Grenzwert (%)     10.00                                                                                                    | 15.10.2018 12:51    |

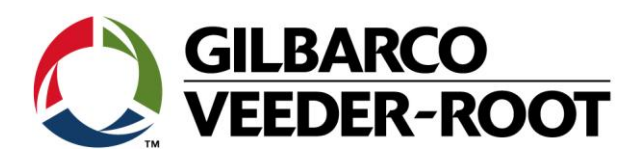

| 8  | Fortsetzung Tankkonfiguration:                                                                                                    | System Status                              | 0 Warnung(en)<br>0 Alarm(e) | 15.10.2018 12:53 |
|----|----------------------------------------------------------------------------------------------------|--------------------------------------------|-----------------------------|------------------|
|    |                                                                                                    | Setup Tank Allgemein                       |                             | 🖶 Drucken (0)    |
|    | Lieferverzögerung (Min) : 5 Typischer Wert<br>Bruttotestfehler : Wird nicht verwendet                                                                                                    | Pumpen Grenzwert (%)                       | 10.00                       |                  |
|    | Periodischer Testfehler : Wird nicht verwendet<br>Jährlicher Testfehler : Wird nicht verwendet                                                                                                    | <sup>iten</sup> Liefergsverzög [ Min ]     | 5                           |                  |
|    | GOST Volumenkorrektur : Wird nicht verwendet                                                                                                    | Bruttotestfehler                           | • Aktiviert 🔿 Deaktiviert   |                  |
|    |                                                                                                    | Periodischer Test<br>Fehler                | Aktiviert      Deaktiviert  |                  |
|    | aktiviert den Tank.                                                                                                    | Jährlicher Testfehler                      | ○ Aktiviert                 |                  |
|    | Tai                                                                                                    | GOST<br>Volumenkorrektur                   | ○ Aktiviert                 | -                |
| q  | Fingahe der Tankgrenzwerte                                                                                                    | System Status                              | 0 Warnung(en)               | 15.10.2018 12:59 |
| 5  |                                                                                                    | Setup Tank Grenzwer                        | 0 Alarm(e)                  | Drucken (0)      |
|    | Menü->Setup-> Tank-> Gernzwerte                                                                                                    | ne Max. zul. Volumen<br>(Nutz-Vol.) [l]:   | 48500.000 *                 |                  |
|    | Max. zul. Volumen (I) : Beispiel Max. 97% vom Voll-<br>Volumen *2                                                                                                    | Viel Inhalt. (% max.<br>Mge):              | *                           |                  |
|    | Viel Inhalt (%)     :     Beispiel     % von max. zul. Vol. *3       Überfüllung (5)     :     Beispiel     % von max. zul. Vol. *3                                                                                                 | Überfüllung (% max.<br>Mge):               | *                           |                  |
|    | Befüllung nötig (%) : Beispiel % von Voll-Volumen                                                                                                    | Befüllung nötig (%                         | 10.00 *                     |                  |
|    | Wenig Produkt (I) : Beispiel Ca. 5% von Voll-Vol. in<br>Liter                                                                                                    | wenig Produkt [l]:                         | 2500.0 *                    |                  |
|    | Wasserwarnung (mm) : 35 Typischer Wert in mm *4                                                                                                    | Wasserwarnung [mm]:                        | \$35.0                      |                  |
|    | <ul> <li>*2 Abhängig von gesetzlichen Vorgaben am Installationsort.</li> <li>*3 Abhängig von gesetzlichen Vorgaben am Installationsort.</li> <li>*4 Gemessener Wasserwert bei welchem eine Wasserwarnung ausgelöst wird.</li> </ul> | IR                                         |                             |                  |
| 10 | Fortsetzung Eingabe der Tankgrenzwerte:                                                                                                    | System Status                              | 0 Warnung(en)               | 15.10.2018 13:13 |
| 20 |                                                                                                    | Setup Tank Grenzwer                        | te O                        | 🖶 Drucken (0)    |
|    | Hochwasseralarm : 40 Typischer Wert in mm *5                                                                                                    | ne Hochwasser Alarm<br>[mm]:               | <b>40.0 *</b>               |                  |
|    | Wasser Alarmfilter : HOCH Empfindlichkeit für Wasseralarme *6<br>Wasser Alarmfilter : Wird nicht verwendet                                                                                                    | Wasser<br>Alarmfilterstand:                | носн 💌 *                    |                  |
|    | Verzögerung<br>Leckalarmgrenze : Wird nicht verwendet                                                                                                    | Wasser Alarmfilter<br>Verzögerung:         | 180 S 🔻                     |                  |
|    | Grenze                                                                                                    | Leckalarmgrenze [l]:                       | 374.8                       | X                |
|    | Kraftstofftemperatur : -50 °C Temperaturalarm<br>Untergrenze<br>Kraftstofftemperatur : 60°C Temperaturalarm                                                                                                    | nen Plötzliche Verlust<br>Grenze [l]:      | 378.2                       |                  |
|    | Obergrenze                                                                                                    | Kraftstofftemperatur-<br>Untergrenze [°C]: | -50                         |                  |
|    | *6 Steuert die Auslösung von Wasseralarmen während einer Lieferung.                                                                                                    | Kraftetafftamnaratyr.                      |                             | -                |
|    | Die Betätigung von ✓, übernimmt ihre Eingaben.                                                                                                    |                                            |                             |                  |

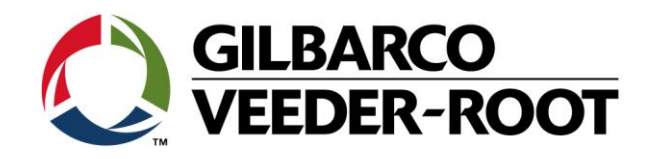

| 11 | Eingabe von Peiltabelle                                       | en mit mehreren Pun                                                                | nkten:                                     | System Status                         | 0 Warnung(en)<br>0 Alarm(e)        | 15.10.2018 13:53 |
|----|---------------------------------------------------------------|------------------------------------------------------------------------------------|--------------------------------------------|---------------------------------------|------------------------------------|------------------|
|    | Menü->Setup-> Tank->                                          | > Profil                                                                           | Home                                       | Setup Tank Protil                     |                                    |                  |
|    | : Ausw                                                        | ahl z.B. 4 Punkt *7                                                                | •                                          | Voll Vollumen 2486                    | 50000.000                          |                  |
|    | Tank Profile Tankp<br>(hier d                                 | profil<br>4 PunkT)                                                                 | Favorite                                   | n mm [i]:<br>1864.5 mm [l]:           | 40224.000 *                        |                  |
|    | Voll- : 50000<br>Volumen                                      | ) Von Tank -> Alls                                                                 | gemein Menü                                | 1243.0 mm [l]:                        | 25000.000 *                        | X                |
|    | 1244 mm : 25000<br>622 mm : 9775                              | <ul> <li>Bei 75% Durchn</li> <li>Bei 50% Durchn</li> <li>Bei 25% Durchn</li> </ul> | nesser Aktioner                            | 621.5 mm [l]:                         | 9775.000 *                         | -                |
|    | *7 Spezifiziert die Tankform und                              | die Anzahl der einzugebende                                                        | en Tankpunkte. Zur                         |                                       |                                    |                  |
|    | Verfügung steht 1, 4, 20 Punkt€,                              | Mehrpunkt sowie Linear.                                                            |                                            | 1                                     |                                    | •                |
| 12 | Die Betätigung von +<br>Eingabefenster Alle Ta                | , übernimmt ihre                                                                   | Eingaben.                                  | System Status<br>Setup Tank Alle Tani | 0 Warnung(en)<br>o Alaran(e)<br>KS | 15.10.2018 14:03 |
|    | Menü->Setup-> Tank->                                          | > Alle Tanks                                                                       | Home                                       |                                       |                                    |                  |
|    |                                                               |                                                                                    |                                            | Ullage Display Mode                   | Full Ullage                        |                  |
|    | Ullage display :<br>Mode                                      | Full Ullage Berechnung o                                                           | des Freiraums im Tank.                     | Full Ullage Label                     | 100% Ullage 🔻                      |                  |
|    | Full Ullage Label :<br>Ben. Leerraum % :                      | Leerraum Bezeichnung<br>% von Angabe der %                                         | im Bestandbericht<br>% vom max. zulässigen | Ben. Leerraum %                       | 90                                 |                  |
|    |                                                               | max. zulä. Volumen für<br>Volumen Benutzerd. Le                                    | die Berechnung des<br>eeraums.             | Ausdruck TC Volumen                   | ○ Aktiviert                        | ×                |
|    | Ausdruck TC :<br>Volumen                                      | Aktiviert TC Volumen                                                               | wird angezeigt. Aktioner                   | TC Referenz [°C]                      | 15.556                             |                  |
|    | TC reference °C :<br>CSLD :                                   | 15 Referenztem<br>Wird nicht ver                                                   | peratur für TC Vol.<br>erwendet            | CSLD Verdampfung                      |                                    |                  |
|    | Verdampfung                                                   |                                                                                    |                                            | Reid<br>Gasdruckdiagramm              |                                    | -                |
|    |                                                               |                                                                                    |                                            |                                       |                                    |                  |
|    |                                                               |                                                                                    |                                            |                                       |                                    |                  |
| 13 | Fortsetzung Eingabefe                                         | enster Alle Tank:                                                                  |                                            | System Status                         | 0 Warnung(en)<br>0 Alarm(e)        | 15.10.2018 14:09 |
|    |                                                               |                                                                                    |                                            | Setup Tank Alle Tan                   | ks O                               | 🖶 Drucken (0)    |
|    | Tage vor per. Warnung<br>Tage vor per. Alarm                  | : Wird n<br>: Wird n                                                               | nicht verwendet<br>nicht verwendet         | Tage vor periodischer<br>Warnung      | 25                                 |                  |
|    | Warnung jährl. Test<br>notwendig                              | : Deaktiviert Wird n                                                               | hicht verwendet                            | Tage vor periodischem<br>Alarm        | 30                                 |                  |
|    | Tage vor jährl. Warnung<br>Tage vor jährl. Alarm<br>TC Diabta | : Wird n<br>: Wird n                                                               | hicht verwendet<br>hicht verwendet         | Warnung jährl. Test<br>notwendig      | ○ Aktiviert                        |                  |
|    | Stabhöhe                                                      | : Deaktiviert Nur be<br>: Deaktiviert Aktivie<br>Höhen                             | ert zusätzliche                            | Tage vor jährlicher<br>Warnung        | 355                                | ×                |
|    |                                                               | Bestan                                                                             | Aktioner                                   | Tage vor jährlichem<br>Alarm          | 365                                |                  |
|    | Die Betätigung von 🗸                                          | , übernimmt ihre                                                                   | Eingaben.                                  | TC Dichte                             | Aktiviert  Deaktiviert             |                  |
|    |                                                               |                                                                                    |                                            | Stabhöhe                              | ○ Aktiviert                        | •                |

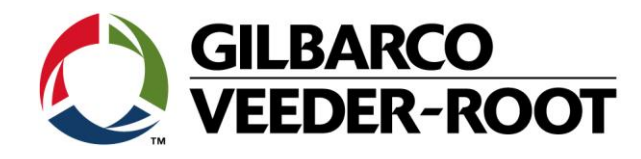

| 14 | Konfiguration Produkte<br>Menü->Setup->Produkt->Bezeichnungen<br>Definiert die Produktbezeichnungen welche im BIR Bericht<br>verwendet werden.<br>Markieren Sie das zu bearbeitende Produkt (hier 1 "Nicht<br>zugeord.") und betätigen Sie anschließend "Aktionen". | System Status     O Warning(cn)<br>Aurring)     15.10.2018 14:18       Setup     Produkt #     Bezeichnungen     Image: Comparison of the system of the system       |
|----|----------------------------------------------------------------------------------------------------|----------------------------------------------------------------------------------------------------|
| 15 | <ul> <li>Fortsetzung Konfiguration Produkte</li> <li>Gehen Sie auf "Bezeichnung bearbeiten" und geben Sie den gewünschten Produktnamen ein (z.B. Bleifrei 95).</li> <li>Die Betätigung von ✓, übernimmt ihre Eingaben.</li> </ul>                                   | Aktionen       Nungen       15.10.2018 14:23         Image: State of the state of the state of the |
| 16 | Fortsetzung Konfiguration Produkte<br>Menü->Setup->Produkt->Produktzuordnung<br>Weißen Sie dem Tank ein Produkt zu.<br>Markieren Sie das zu bearbeitende Produkt (hier 1 "Nicht<br>zugeord.") und betätigen Sie anschließend "Aktionen".                            | System Status       Q Warnung(m)<br>O Alumit(d)       15.10.2018 14:32         Setup       Produkt       Produktzuordnung       Image: Constraint of the state of the state of the                         |
| 17 | Fortsetzung Konfiguration Produkte<br>Gehen Sie auf "Tankprodukt bearbeiten" und wählen Sie aus<br>dem Dropdown Menü das gewünschte Produkt aus.<br>Die Betätigung von ✓, übernimmt ihre Eingaben.                                                                  | Aktionen     Staurden     15.10.2018 14:33       Aktionen     Staurden     Tankprodukt       Produkt     Produkt     Produkt       Nicht zugeord.     Nicht zugeord.       Nicht zugeord.     Nicht zugeord.       Nicht zugeord.     Nicht zugeord.       Victoren     Tankprodukt bearbeiten                                                                                                    |

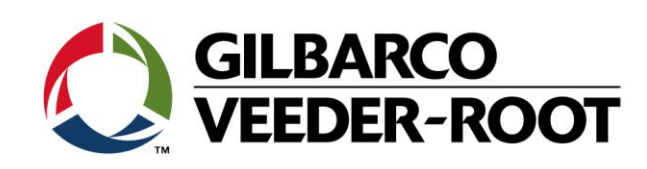

| 18 | Wenn die Sonde und der Tank richtig konfiguriert wurden<br>wird der Tank in der Tankübersicht angezeigt und es sind |                                       | System Status<br>Übersicht Tank-Übersicht                                                                                  | 0 Warnung(en)<br>0 Alarm(c) 15.10.2018 14:39<br>➡ Drucken (0) |
|----|----------------------------------------------------------------------------------------------------|---------------------------------------|----------------------------------------------------------------------------------------------------|---------------------------------------------------------------|
|    | keine Konfigurationswarnungen vorhanden.                                                                            | Home<br>Favoriten<br>Menü<br>Aktionen | TANK 1: Bleifrei 95<br>KrstVolumer 21237<br>Kraftstoffhöi 1095.7<br>100% Ullage 27263<br>Temperatur 17.4<br>Wasserhöhe 0.0 |                                                               |

| Revision | Datum                     | Bemerkung                           |
|----------|---------------------------|-------------------------------------|
| Rev 0    | 11 <sup>th</sup> May 2016 | Initial release for internal review |
|          |                           | Page Count : 9                      |
|          |                           | Author: DS                          |
|          | 21. Juli 2016             | Deutsche Übersetzung                |